# スパンオートシグナル インストール方法 (Windows10/Edge をお使いの方)

(※Windows7 や Windows8.1 から Windows10 に移行した方は表示が異なる場合がございますが、基本的には同じです。)

- (1) 購入履歴から設定マニュアルを開く
- (2) 設定マニュアルからスパンオートシグナルを MT4 ヘインストール
- (3) winzip が表示された場合(有償版購入と出てくる)
- (4) 設定マニュアル (PDF ファイル) をパソコン内に保存

※PC 画面を見ながらの設定が必要なため、このページは印刷することをおすすめします。 印刷する際は、用紙の設定を「横」にして印刷してください。

#### (1) 設定マニュアルを開きます

マイページ「購入履歴」にアクセスします。(ご注文確認メールに購入履歴へのリンクがございます) →オレンジの「商品ダウンロード」ボタン をクリック

| FPn  | eť EC                   | 🏓 お知らせ 🌘  | 〇 〇 ログアウト V X=:    |
|------|-------------------------|-----------|--------------------|
|      | 様 (管理番号: ) マイページ / 購入履歴 | 「商品ダウンロード | 」をクリックすると、今開いている   |
| ご購入履 | 歴                       | タブの隣に設定マ  | ニュアルファイル(pdf)が展開しま |
|      |                         |           |                    |
| 注文番号 | 申込みサービス・購入商品            | 購入日時      | 購入金額               |

インターネット上で、スパンオートシグナルのマニュアルが開きます。

## (2) 設定マニュアルからスパンオートシグナルを MT4 ヘインストールします

■スパンオートシグナル インストール方法 ■ までページを進めてください。 なお、マニュアルの目次はクリックすると該当のページまで移動します。ご活用ください。

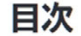

【スパンオートシグナル設定の前に】 ↓ 【FXTF MT4で口座開設する方法】 文字にマウスのカーソルを合わせてクリック

■スパンオートシグナル インストール方法■ ……………………

| 「□ ←□ 📓 購入履歴                                                                                                    |         |      | ] pdf?goods=SPANAUT( | NAUTO $\times$ + $\vee$ |       |    |    |         |
|----------------------------------------------------------------------------------------------------|---------|------|----------------------|-------------------------|-------|----|----|---------|
| $\leftarrow$ $\rightarrow$ $\circlearrowright$ $\Leftrightarrow$ fpnet-ec.com/member/download/pdf?goods=SPANAUTO-CAMA&pdf=SPANAUTO.pdf |         |      |                      |                         |       |    |    |         |
| ページ内の検索                                                                                                    | 検索するテキス | いを入力 |                      | 検索結果があ                  | ありません | <  | >  | オプション 〜 |
|                                                                                                    | 个例)     | 四角枠  | 買いシグナル               | 売り                      | シグナ   | ιL | など |         |

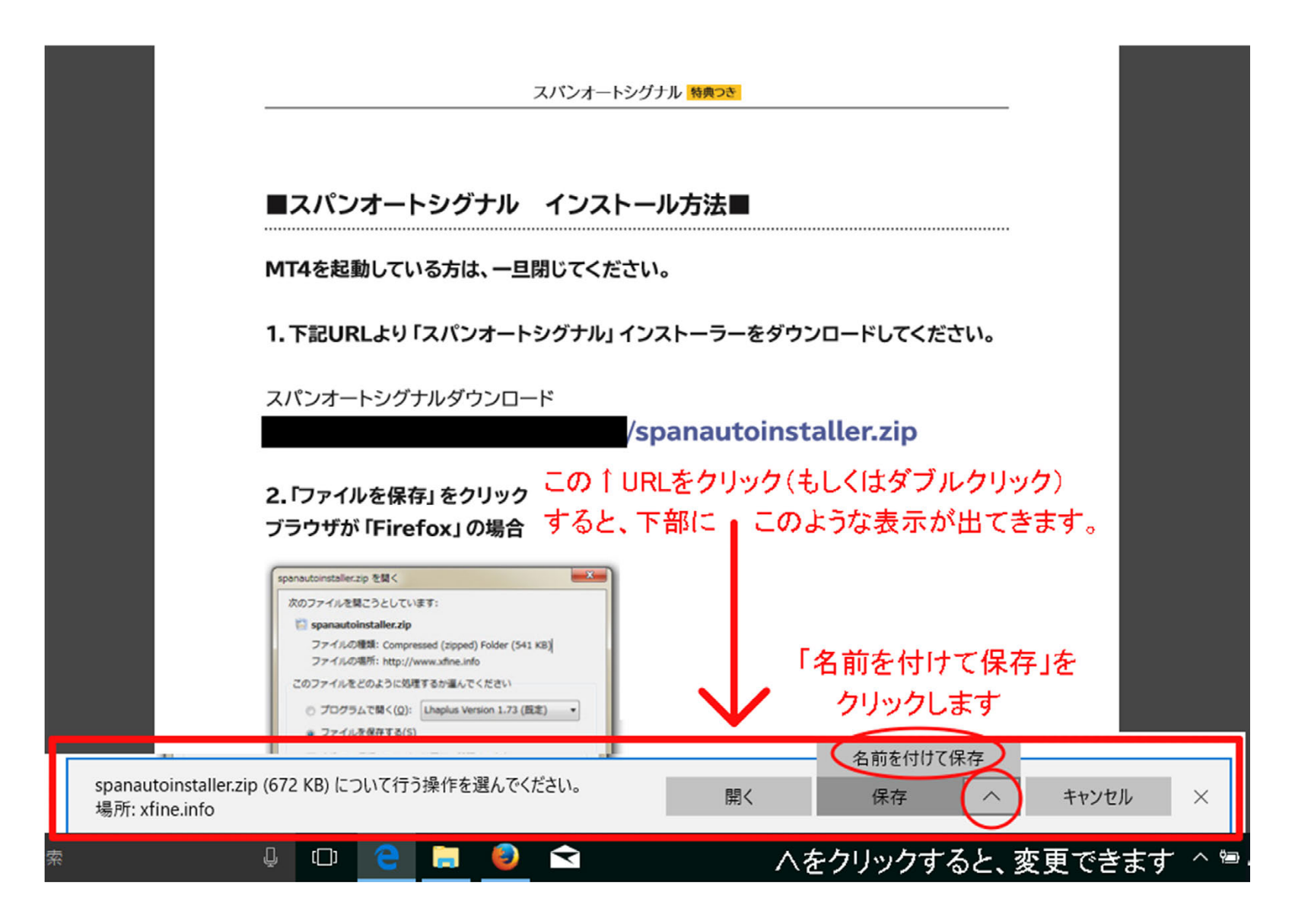

※現れたメッセージが少し異なっていても、「名前を付けて保存」というメッセージが表示されているか、 選択できるはずです。ご確認ください

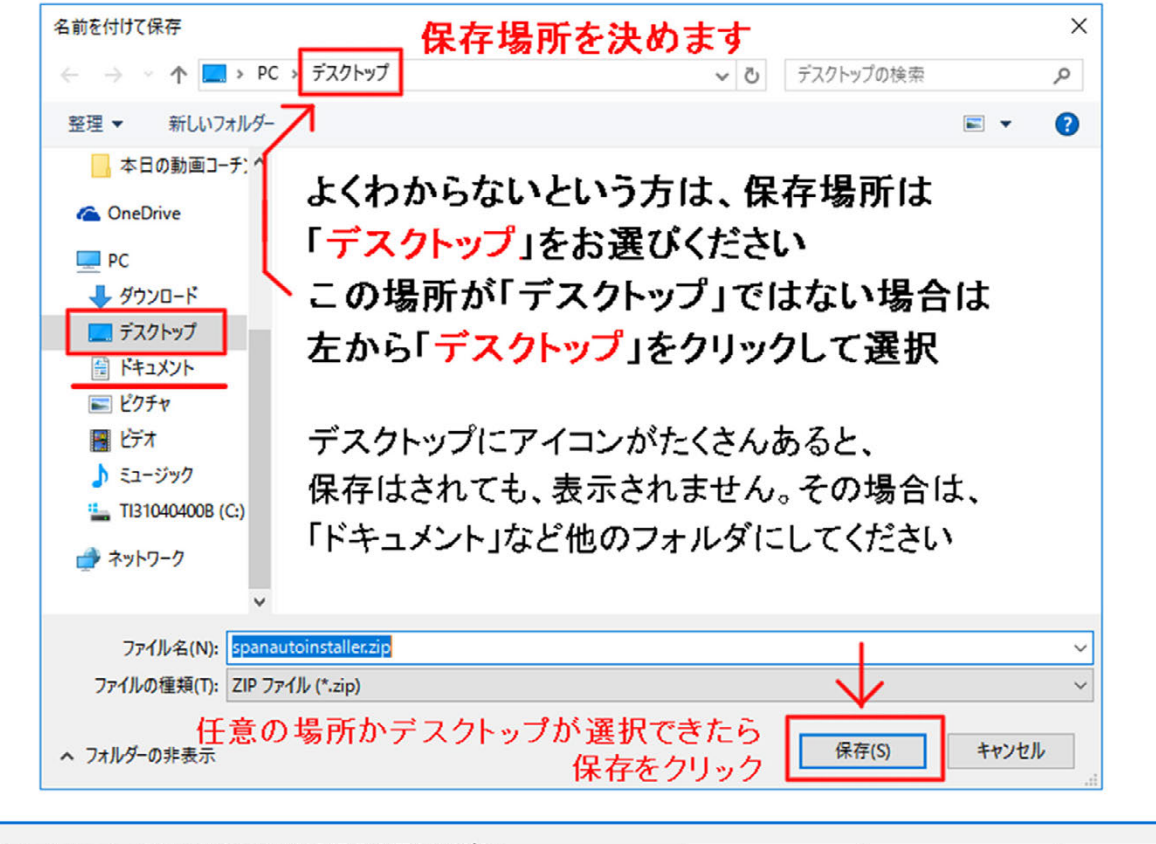

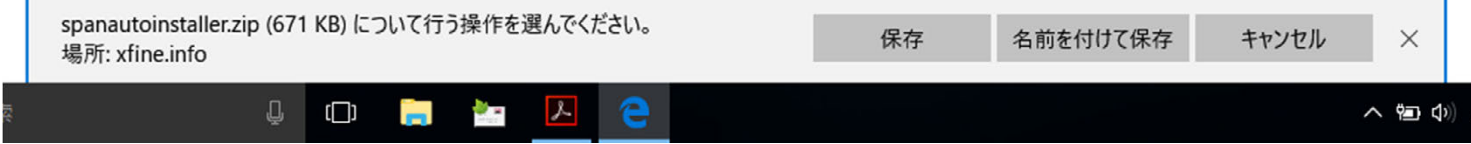

これで、デスクトップに保存できました。

デスクトップ画面を表示してください。

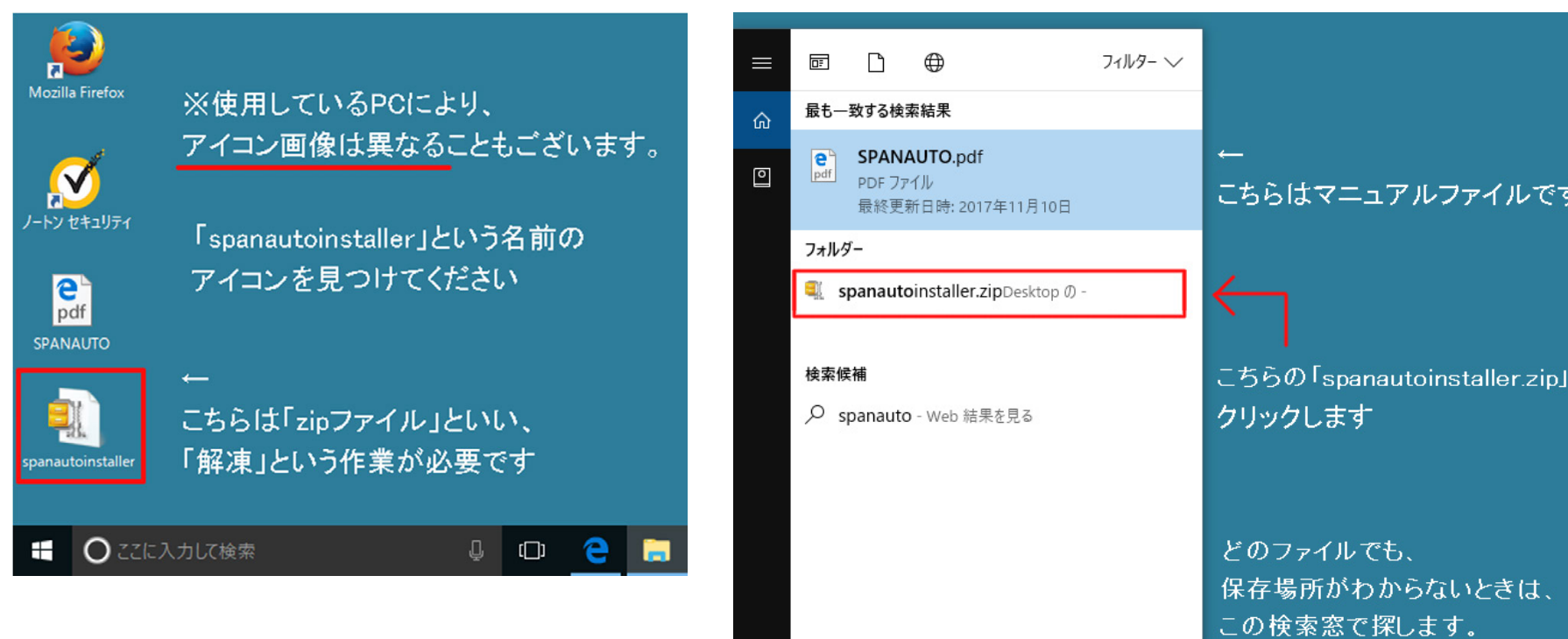

デスクトップに保存したのに、見当たらない、 どこにあるかわからないという場合は、 右の画像のように、「ここに入力して検索」という 検索窓から「SPANAUTO」と入力して探してください。

こちらはマニュアルファイルです こちらの「spanautoinstaller.zip」を 「SPANAUTO」と入力 ្ល៊េះ ✓ SPANAUTO LD 🧲 🦲 🎒 

# ●spanautoinstaller.zip ファイルの解凍方法

「spanautoinstaller」アイコンの上で「右クリック」 →「プログラムから開く」 → 「エクスプローラー」を選択

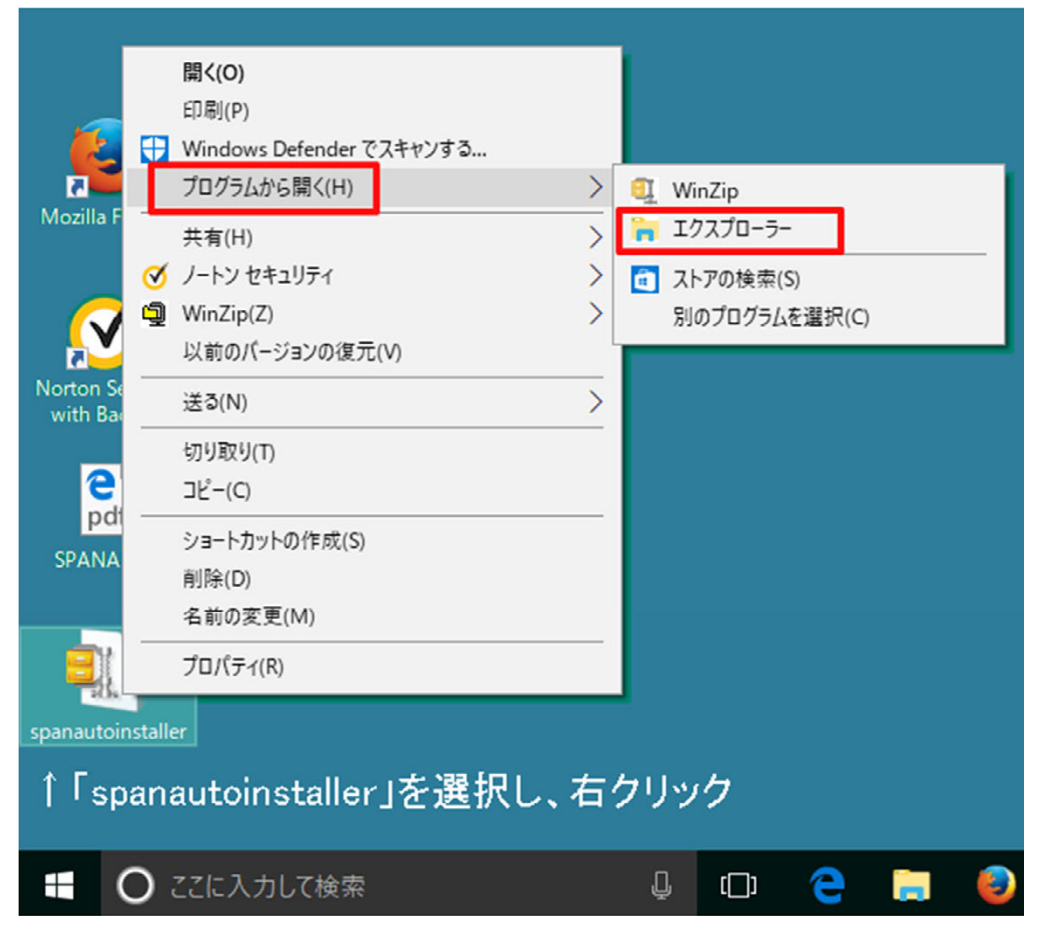

「エクスプローラー」を選択すると、下の画像のフォルダが開きます。 「spanautoinstaller」という名前のフォルダをダブルクリックします その後「SpanAutoSignal」が表示されます。またダブルクリックします。

![](_page_6_Figure_0.jpeg)

また、「Spanautoinstaller.exe」と表示されていることもあります

「SpanAutoSignal」にカーソルを合わせて、ダブルクリック

新しいプログラムをパソコンに入れる際に許可を求められますが、大丈夫ですので「はい」をクリックしてください。 下の画像と、お客様のパソコンに表示されている画面が異なっていても、メッセージの内容は似ているはずですので、 「はい」を選択してください

![](_page_7_Picture_0.jpeg)

「はい」のあと、インストーラーが起動します。インストーラーが起動するまで、時間がかかることがあります。 インストーラーが起動すると下のタスクバーに青い S のアイコンが表示されます。→

この後は、スパンオートシグナル設定マニュアルと同じです。 マニュアル 13 ページ 6. 「Next」をクリック。 より先へ進んでください。下の画像があるページです。

![](_page_7_Picture_3.jpeg)

最後に、スパンオートシグナルのマニュアルファイルをパソコンの中に保存してください。 保存方法は 10 ページ以降(4) スパンオートシグナル設定マニュアル(PDF ファイル)をパソコン内に保存を参照してください

# (3) winzip が表示された場合(有償版購入と出てくる)

![](_page_8_Figure_2.jpeg)

winzip (ウィンジップ)は東芝他メーカーのWindows10PCに初期で入っているファイル圧縮・解凍ソフトです。

お使いのパソコンで初めて「~.zip」ファイルを解凍する場合は、「試用版の使用」でも問題なく解凍できますが、 試用期間(45日間が多いようです)が過ぎると、有償版を購入するようにと催促する画面が表示されます。

#### <u>有償版を購入しなくても圧縮ファイルの解凍は可能です。</u>

![](_page_9_Figure_0.jpeg)

最後に、スパンオートシグナルのマニュアルをパソコン内に保存します。

(4) スパンオートシグナル設定マニュアル(PDF ファイル)をパソコン内に保存します

インターネット上でマニュアルを見ている状態で、マニュアル内の URL(動画など)をクリックすると、 マニュアルからそのままページが移動してしまい、またマニュアルを見るには「戻る」ボタンを押さなくてはなりません。 PDF ファイルとして保存したマニュアルからだと、URL をクリックでインターネットブラウザが開き、 PDF のマニュアルファイルはそのまま残るので、その都度戻らず参照しやすくなります。

![](_page_10_Picture_1.jpeg)

![](_page_11_Picture_0.jpeg)

これで、マニュアルファイルの保存が完了しました。

保存したマニュアルファイルを開きます。 デスクトップを表示します。 ※**キーボードの Windows キー+「D」ボタン**で、一瞬でデスクトップが表示されます

![](_page_12_Picture_0.jpeg)

🗄 🔘 ここに入力して検索

l 🗅 🧲 📄

![](_page_12_Picture_3.jpeg)

PDF ファイルのアイコンに、 青い「e」がついている場合、 PDF 閲覧ソフトが PC 内に入って いません。

このままでも閲覧はできます が、マニュアル内の URL をクリ ックするとそのまま進んでしま います。

PDF 閲覧ソフトについては、 15 ページを参照してください。

※デスクトップにたくさんアイコンがあるのは、PCの起動が遅い原因でもあります。 使わないアイコンは削除したりフォルダにまとめて、整理することをおすすめします

検索窓に「SPANAUTO」と入力すると下のような画面になります。

![](_page_13_Figure_0.jpeg)

インターネットではなく、PDF のソフトでマニュアルファイルが開けば、保存は完了です。

PDF ファイルを閲覧するソフト「AdobeReader 日本語版」(無料) をインストールします

※PDFのアイコンが既に右の赤いアイコンの方は、この作業は必要ありません。

![](_page_14_Picture_2.jpeg)

PDF ファイルのアイコンに、青い「e」がついている場合、PDF 閲覧ソフトが PC 内に入っていません。

このアイコンをダブルクリックすると、マニュアルファイルが開きますが、 インターネットブラウザ(エッジ)上で見ていることになるので、マニュアル内の URL(動画など)を クリックするとそのまま進んでしまい、マニュアルファイルに戻るのに手間がかかります。

最新の Adobe Reader をダウンロードするには、下記ページにアクセスしてください。

Adobe Acrobat Reader DC
https://get.adobe.com/jp/reader/

右の画像のページが表示されますので 右下にある「**今すぐインストール」**をクリックします

![](_page_14_Picture_8.jpeg)

![](_page_15_Picture_0.jpeg)

その後は、インストーラーがパソコン内にソフトをインストールしてくれます。

![](_page_16_Picture_0.jpeg)

「終了」を押すとインターネットのページが開きますが、宣伝ですので閉じてかまいません。

青い「e」のついているアイコンが赤い PDF のアイコンに変化していれば、完了です

![](_page_16_Picture_3.jpeg)

これで、PDF内のリンクをクリックしても、別でブラウザが開き、 マニュアルはそのまま残るようになりました。

Х

■アイコンが青い「e」のままの場合、もう少し作業が必要となります。

![](_page_16_Picture_7.jpeg)

| 🔋 Click on 'Change' to select default PDF handlerのプロパティ 🛛 🗙 |                                                    |  |  |  |  |  |
|-------------------------------------------------------------|----------------------------------------------------|--|--|--|--|--|
| 全般 セキュリラ                                                    | ティ 詳細 以前のバージョン                                     |  |  |  |  |  |
| <b>e</b><br>pdf                                             | Click on 'Change' to select default PDF handler    |  |  |  |  |  |
| ファイルの種類:                                                    | PDF ファイル (.pdf) クリック                               |  |  |  |  |  |
| プログラム:                                                      | Microsoft Edge 変更(C)                               |  |  |  |  |  |
| 場所:                                                         | C:¥Program Files (x86)¥Adobe¥Acrobat Reader DC¥Rea |  |  |  |  |  |
| サイズ:                                                        | 182 KB (186,837 パイト)                               |  |  |  |  |  |
| ディスク上<br>のサイズ:                                              | 184 KB (188,416 パイト)                               |  |  |  |  |  |
| 作成日時:                                                       | 2017年11月4日、13:57:48                                |  |  |  |  |  |
| 更新日時:                                                       | 2017年11月4日、13:57:48                                |  |  |  |  |  |

青い「e」のついた pdf ファイルを選択し、「右クリック」 →「プロパティ」を選択すると、右の画面が表示されます。→

「変更」をクリック

![](_page_17_Picture_2.jpeg)

![](_page_17_Picture_3.jpeg)

青い「e」のついているアイコンが、 赤い PDF のアイコンに変化していれば、完了です

### 下記 Q&A もご参照ください。

●スパンオートシグナル MT4 関連 https://www.fpnet-ec.com/qa/detail?category=76&group=1

●スパンオートシグナル 商品ダウンロードについて <u>https://www.fpnet-ec.com/qa/detail?category=77&group=1</u>

●スパンオートシグナル その他(よくあるご質問) https://www.fpnet-ec.com/qa/detail?category=78&group=1